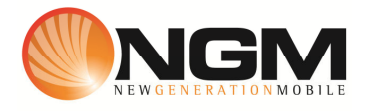

# Configurazione MMS/GPRS TIM modello NGM Joy

Le procedure seguenti illustrano come modificare e creare nuovi account dati per impostare i servizi MMS,WAP e WEB.

# 1) Creazione/ Modifica (\*) Account MMS

# a. Impostazione parametri MMS:

- i. Dal menu "Messaggi" scegliere la voce "MMS>>Impostazioni MMS>>Profili server.
- ii. Scegliere lo slot sim su cui impostare i parametri SIM1/SIM2 e premere "Selez"
- iii. Scegliere un account libero e premere "**Opz**" e quindi **Modifica.**
- iv. Impostare i seguenti parametri:
  - 1. APN : TIM MMS
  - 2. Homepage: MMSC: <u>http://mms.tim.it/servlets/mms</u>
  - 3. Stato proxy: ON
  - 4. IP proxy: 213.230.130.089
  - 5. Porta account: 80

## Tipologia PDP "Modifica"

Scegliere un profilo libero premere **Opz>>Modifica** 

- 6. Nome Account: TIM MMS
- 7. APN: mms.tim.it
- 8. Login: vuoto
- 9. Password: vuoto
- 10. Autenticazione: OFF
- v. Salvare le modifiche effettuate.
- vi. Dal menu "Messaggi" scegliere la voce "MMS>>Impostazioni MMS>>Profili server>>selezionare la SIM1/SIM2 premere "OPZ." E attivare il profilo creato/modificato

#### b. Impostazione parametri WEB:

- i. Dal menu "Internet>>Impostazioni>>Modifica profilo>> Selezionare SIM1/SIM2>>OPZ>>Modifica.
- ii. Scegliere un account libero e premere "**Opz**" Modifica.
- iii. Impostare i seguenti parametri:

- 1. APN : TIM Web
- 2. Homepage: Vuoto
- 3. Stato Proxy: OFF
- 4. Password: vuoto
- 5. IP Proxy : Vuoto
- 6. Porta Account: Vuoto

## Tipologia PDP "Modifica"

Scegliere un profilo libero premere **Opz>>Modifica** 

- 1. APN: TIM WEB
- 2. APIN: ibox.tim.it
- 3. Login: vuoto
- 4. Password: vuoto
- 5. Autenticazione: OFF
- iv. Salvare le modifiche effettuate.

### c. Impostazione parametri WAP:

- i. Dal menu "Internet>>Modifica profilo>> Selezionare SIM1/SIM2>>OPZ>>Modifica.
- ii. Scegliere un account libero e premere "**Opz**" Modifica.
- iii. Impostare i seguenti parametri:
  - 1. APN : TIM Wap
  - 2. Homepage: http:wap.tim.it
  - 3. Stato Proxy: ON
  - 4. IP Proxy : 213.026.205.001
  - 5. Porta Account: 80

# Tipologia PDP "Modifica"

# Scegliere un profilo libero premere **Opz>>Modifica**

- 6. APN: TIM WAP
- 7. APIN: wap.tim.it
- 8. Login: WAPTIM
- 9. Password: WAPTIM
- 1. Autenticazione: OFF

Salvare le modifiche effettuate.

Dal menu "**Internet**>>Impostazioni>>Modifica profilo>> Selezionare SIM1/SIM2>>OPZ>>Modifica Individuare il profilo appena editato ed **attivarlo** 

(\*) Attenzione, gli account preimpostati non possono essere modificati. Crearne di nuovi sia nel caso di modifica di alcuni parametri, sia nel caso di creazione nuovo account.